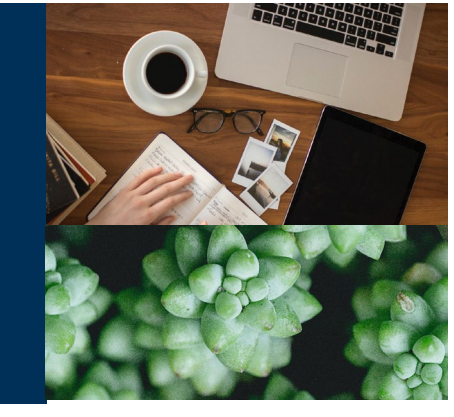

 PURPOSE: This job aid will provide the necessary steps to complete a MA/MAPD plan enrollment using FastApp.
 SCOPE: All Agents

## Introduction:

There are several steps involved in completing a MA/MAPD enrollment. This section will review those steps starting with when the beneficiary has decided to enroll in a plan.

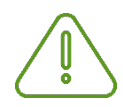

#### **IMPORTANT NOTE:**

The agent should complete all appropriate steps prior to starting the FastApp enrollment. Steps to provide a compliant presentation include but are not limited to:

- Explained benefits
- Provided any necessary disclosures
- Quote the plan

You can save your application at any time by clicking the Save & Close application button

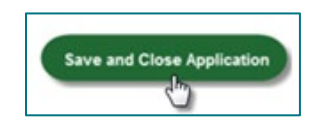

You can search for and reopen the application at a later time.

Continued on next page

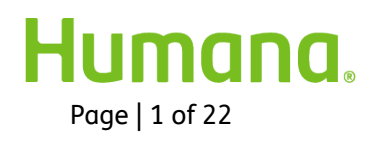

## Process:

| Process<br>Step                       | Description                                                                                                   |
|---------------------------------------|----------------------------------------------------------------------------------------------------|
| 1) Viewin<br>g<br>Availabl<br>e Plans | Ensure you select the correct County and select the correct plan year if applicable.                          |
| Select                                |                                                                                                    |
| 'View                                 |                                                                                                    |
| Plans'                                |                                                                                                    |
|                                       | IMPORTANT NOTE:<br>Only during AEP will you see 2 plan years listed. You must select the<br>appropriate year. |

Continued on next page

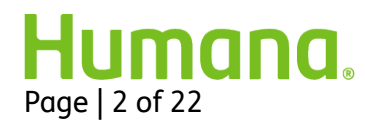

| Process Step                            | Description                                                                                                    |
|-----------------------------------------|----------------------------------------------------------------------------------------------------|
| Viewing<br>Available Plans<br>continued | You may filter the plans displayed by clicking on the appropriate product check box(es). To view all plan options available select "All". |
|                                         | All(15) PDP(3) MA(3) MAPD(9) Med Supp                                                                                                    |
| 1) Select 'Enroll<br>in Plan'           | Review available plans with beneficiary, explain benefits, provide quote, and click "Enroll in Plan" to start the application.            |
|                                         | Medicare Individual Plans                                                                                                    |
|                                         | If selecting an HMO or PPO plan that does not include prescription drug coverage, a stand-                                                |
|                                         | Benefit Summary                                                                                                    |
|                                         | Humana HMO Plans                                                                                                    |
|                                         | Humana Community HMO H1036-236<br>Enroll in Plan ► View Details                                                                           |
|                                         | Humana Community HMO C-SNP Diabetes and Heart H1036-234<br>Enroll in Plan ► View Details                                                  |
|                                         | Humana Gold Plus SNP-DE H5619-075<br>Enroll in Plan ► View Details                                                                        |
|                                         | Humana Community HMO SNP-DE H1036-235<br>Enroll in Plan ► View Details                                                                    |
|                                         | Humana Gold Plus HMO H5619-073<br>Enroll in Plan View Details                                                                             |
| 2) Confirm Plan<br>& click              | Confirm the plan and include the name and number. Suggested verbiage:                                                                     |
| "Enroll"                                | "Mr. Jones, the plan you have chosen is the Humana Community<br>HMO H5619-073 Plan. Is this correct?"                                     |
|                                         | Upon receiving confirmation from the beneficiary, click "Enroll" to enter the application.                                                |

Continued on next page

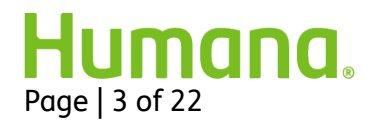

| Process Step                                                                                                    | Description                                                                                                    |
|----------------------------------------------------------------------------------------------------|----------------------------------------------------------------------------------------------------|
|                                                                                                    | <b>OSB:</b><br>When you select a plan, you will see Optional Supplemental<br>Benefits (OSBs) if they are available. You can select any or all OSBs<br>the beneficiary has decided to add to the plan. You can do this now<br>or you can do so later while in the application.                                                        |
|                                                                                                    | Humana Gold Plus HMO H5619-073         Optional Supplemental Benefits         Are you interested in enrolling in an Optional Supplemental Benefit Plan?         Plan Name       Premium         MYOPT ENH DENTAL PLUS HMO       View Details         MYOPT TTL DENTAL PLUS HMO       View Details         View Details       \$43.60 |
| 3) Select a<br>Signature<br>Option<br>The step is for a<br>Telesales agent.<br>If you do not see<br>this option,<br>continue to the<br>next step. | Next, you will select the signature method the customer wishes to use to enroll into the Medicare plan.           Do you prefer to sign your application over the phone or via Email or paper?           Telephonic Signature > Electronic Signature > Wet Signature >                                                               |
| Field agents have<br>other signature<br>options listed at<br>the end of the<br>application<br>process.                                            | You have selected to Enroll in Plan Humana Gold Plus HMO H5619-073<br>Is this Correct?                                                                                                    |

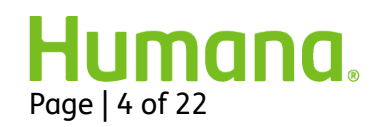

| Application<br>Section       | Description                                                                                                    |
|------------------------------|----------------------------------------------------------------------------------------------------|
| Section 1:<br>Decision Maker | <ul> <li>Read and indicate the appropriate response to the medical and prescription drug question.</li> </ul>                                                             |
| Questions                    | <ul> <li>If the beneficiary responds with an answer that does not<br/>correspond to the plan selected, an error message will<br/>appear.</li> </ul>                       |
|                              | $\circ$ Verify the beneficiary understands the plan.                                                                                                    |
|                              | <ul> <li>If necessary, return to the home screen and select<br/>another plan.</li> </ul>                                                                                  |
|                              | <ul> <li>If OSBs were available on the plan, you need to read an OSB<br/>question.</li> </ul>                                                                             |
|                              | <ul> <li>If "No" is answered to the OSB question, an error<br/>message will appear indicating that the agent must<br/>explain the OSBs available on this plan.</li> </ul> |
|                              | <ul> <li>Read and indicate the appropriate response to the question<br/>regarding who is completing the application.</li> </ul>                                           |
|                              | <ul> <li>If a POA, ensure the beneficiary is not capable of making<br/>his or her own healthcare decisions.</li> </ul>                                                    |
|                              | <ul> <li>Additional fields for the POA's information will appear<br/>and need to be completed.</li> </ul>                                                                 |
| Section 2:<br>Modicare Card  | Complete and verify all fields.                                                                                                    |
| Information                  | • Enter the name exactly as it appears on the Medicare card.                                                                                                    |
|                              | • Enter the Medicare Number with or without the dashes.                                                                                                    |
|                              | Date of Birth                                                                                                    |
|                              | Note: Ask the beneficiary to pull out their red, white, and blue Medicare Card and use it to answer these questions.                                                      |

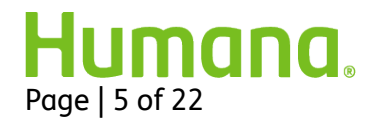

| <br>                                                                                  |
|---------------------------------------------------------------------------------------|
| COMPLIANCE:                                                                           |
| <ul> <li>What if the existing Member does not have their Medicare number?</li> </ul>  |
| <ul> <li>You may not call Humana Customer Service to get an</li> </ul>                |
| existing/former Humana members Medicare ID# or effective                              |
| dates.                                                                                |
| <ul> <li>The Medicare Number effective dates are protected</li> </ul>                 |
| information (PI) and protected by HIPAA rules. The Customer                           |
| Service representative would be violating HIPAA by providing<br>you this information. |
| • The member may call Customer Service to get the information                         |
| they need to complete the enrollment.                                                 |

| Section 3:<br>Contact<br>Information<br>/<br>PCP<br>Selection | <ul> <li>Enter the beneficiary's permanent residential address where they reside at least 6 months of the year. You may not enter a PO Box in permanent address field.</li> <li>Enter a mailing address, if different from permanent. Leave blank if no PO Box is used; do not enter N/A or None.</li> <li>If using E-sig E-mail Address and "Ok to E-mail" fields must be complete. Selecting "NO" will render the following message.</li> </ul> |
|---------------------------------------------------------------|----------------------------------------------------------------------------------------------------|
| J.                                                            | COMPLIANCE:<br>You must request permission to e-mail the applicant. You may not<br>assume permission.                                                                                                    |
| Section 3:                                                    | Complete the email and phone number fields.                                                                                                    |
| Contact                                                       |                                                                                                    |
| Information                                                   | • The language preference field for Customer Service is defaulted to                                                                                                    |
| /                                                             | English. For applicants who prefer another language, the initial                                                                                                    |
| PCP                                                           | language preference options also include Spanish, Chinese or                                                                                                    |
| Selection                                                     | Other. When Other is selected, a secondary preference field will                                                                                                    |
| Continued                                                     | appear to select from a larger list of language options.                                                                                                    |

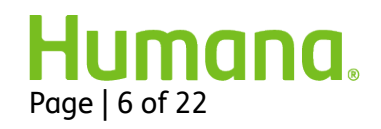

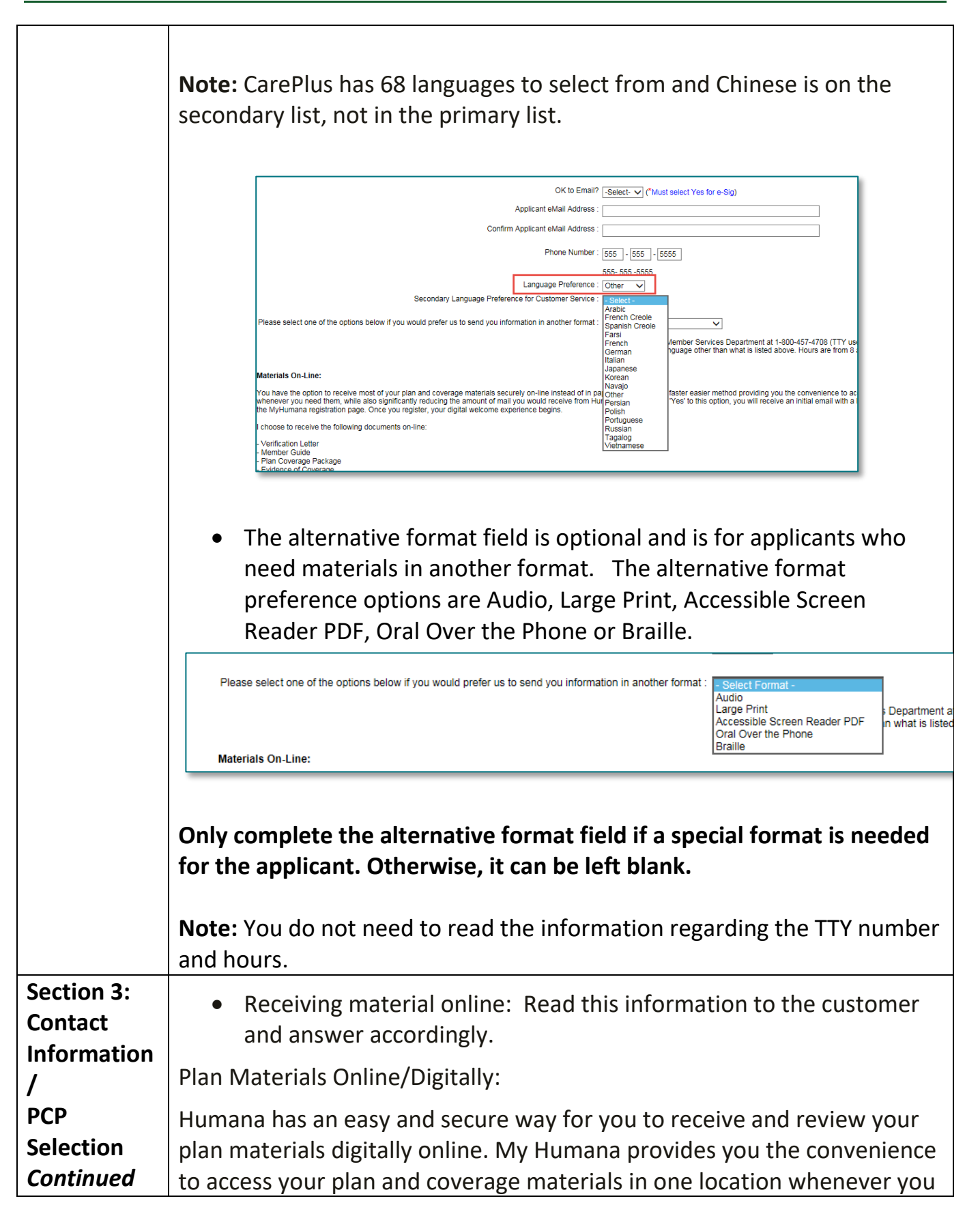

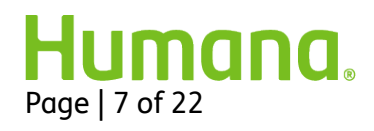

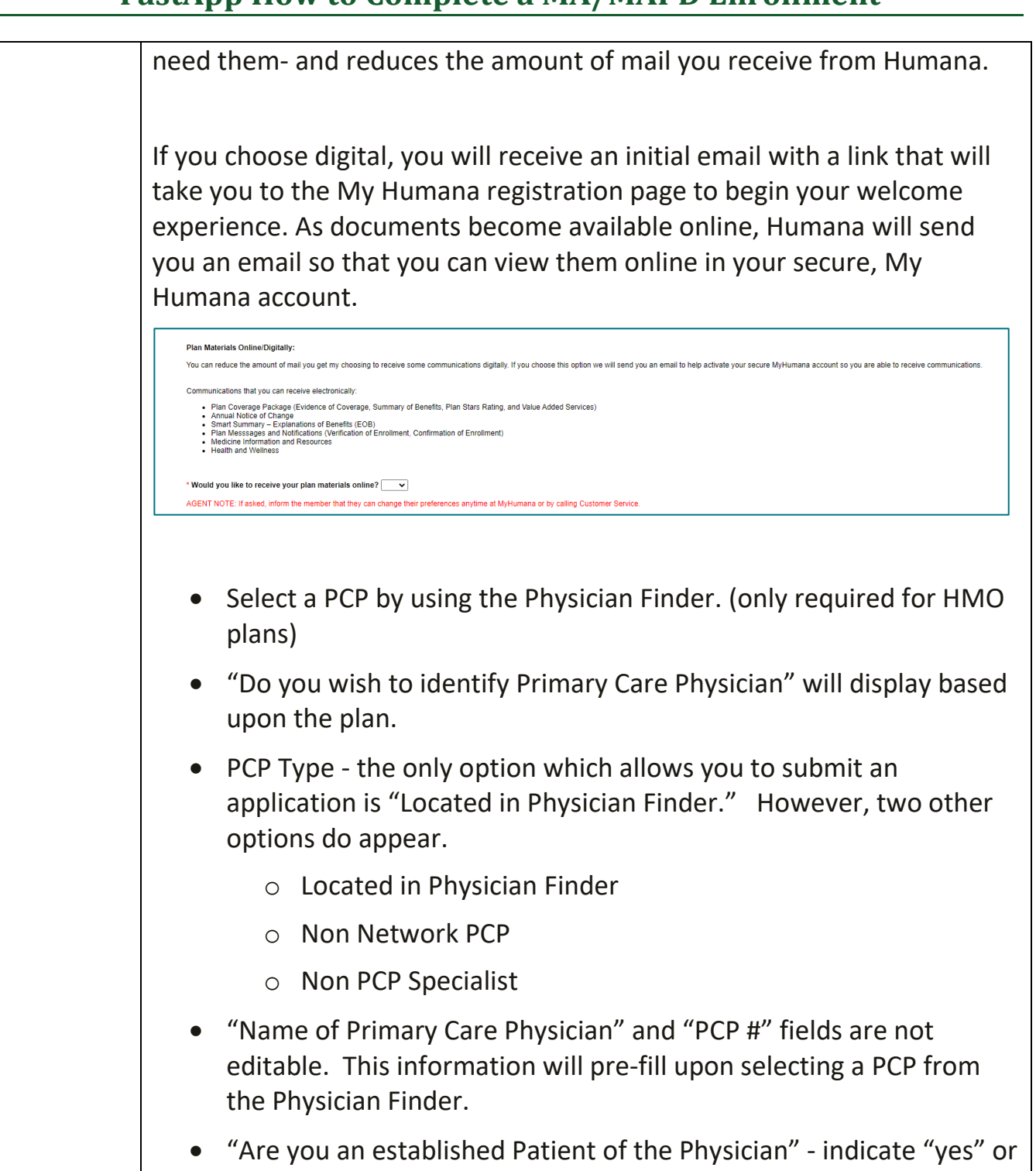

"no".

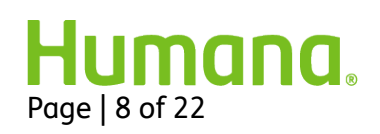

| *-           |                       |                   | . (BOB)0 V        |   |
|--------------|-----------------------|-------------------|-------------------|---|
| Do you wis   | sh to identify a Prim | nary Care Physic  | an (PCP)? Yes     | ~ |
|              | * PCP Type            | e? Located in P   | hysician Finder 🗸 | • |
| * Name of F  | rimary Care Physic    | cian:             |                   |   |
|              | * PCP# :              |                   |                   |   |
| * Are you ar | n Established Patie   | nt of the Physici | an you selected?  | ~ |
| Physicia     | i Finder ▶            |                   |                   |   |
|              |                       |                   |                   |   |

| Section 4:<br>Proposed<br>Effective Date | Read the paragraph pertaining to AEP and exception election periods.<br>Select the appropriate election period and effective date. FastApp<br>may assist by greying out options that are not applicable to this<br>beneficiary. |
|------------------------------------------|----------------------------------------------------------------------------------------------------|
|                                          | The blue ?<br>Hover over the Icon for additional information.                                                                                                    |
|                                          | If "SEP" is selected:                                                                                                    |
|                                          | The following pop-up box will appear. Read the verbiage to the beneficiary and obtain their agreement.                                                                                                    |

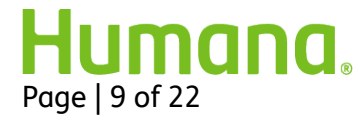

|                     | When selecting an S<br>knowledge, you are elig<br>is incorrect you may be<br>Are you sure you want | EP reason code you are certifying that, to the best of your<br>gible for an enrollment period. If we later determine this information<br>disenrolled.<br>SEP?<br>OK Cancel |
|---------------------|----------------------------------------------------------------------------------------------------|----------------------------------------------------------------------------------------------------|
|                     | Select the appropriat                                                                              | e SEP reason within the "Select Reason" field.                                                                                                    |
|                     | If one of the following requested will be req                                                      | g SEPs is selected the additional information uired:                                                                                                    |
|                     | If this SEP is selected                                                                            | The Agent will Need to Indicate                                                                                                    |
|                     | ОТН                                                                                                | An appropriate justification for selecting this SEP                                                                                                    |
|                     | LEC                                                                                                | Date beneficiary lost employer/union<br>coverage                                                                                                    |
|                     | MOV                                                                                                | Date beneficiary moved.                                                                                                    |
|                     | PAC                                                                                                | Date beneficiary left a PACE program.                                                                                                    |
| Section 5:<br>Group | <ul> <li>Read the group<br/>appropriate an</li> </ul>                                              | o coverage questions and indicate the swer.                                                                                                    |
| Questions           | <ul> <li>If you answer "<br/>health coverage<br/>address them.</li> </ul>                          | Yes" to the question pertaining to other group e, additional fields will appear and you need to                                                                            |
| Fields              | <ul> <li>You must read coverage.</li> </ul>                                                        | the paragraph pertaining to current prescription                                                                                                    |
|                     | <ul> <li>If you an<br/>prescript<br/>you need</li> </ul>                                           | swer "Yes" to the question pertaining to other<br>ion coverage, additional fields will appear and<br>to address them.                                                      |

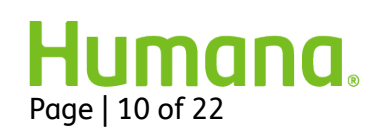

| Section 6: | <ul> <li>Read the Medicaid question. If you answer "Yes", ask the</li></ul>                                                                                                    |
|------------|----------------------------------------------------------------------------------------------------|
| Medicaid   | beneficiary for their Medicaid Policy Number. This is a required                                                                                                    |
| Questions  | field if you answer "Yes".                                                                                                    |
|            | <ul> <li>Read the emergency contact question. If you answer "Yes",<br/>additional fields to enter the emergency contact person's<br/>information will appear. Even though this is an optional field,<br/>we must still ask whether they wish to add an emergency<br/>contact.</li> </ul> |

| Section 7:<br>Optional<br>Supplemental<br>Benefit (if<br>available) | If OSBs are available, this section will list out those OSBs available, the cost and verify the consumer's interest. For Example: |
|---------------------------------------------------------------------|----------------------------------------------------------------------------------------------------|
| Section 8:                                                          | Your agent information Section 9: Agent Information                                                                               |
| Agent                                                               | should pre-populate in the                                                                                                    |
| Information                                                         | first three fields on this <sup>License Gaia</sup> Agen Sar.                                                                      |
|                                                                     | screen. You cannot modify                                                                                                    |
|                                                                     | this information. Additional                                                                                                    |
|                                                                     | fields may need to be                                                                                                    |
|                                                                     | completed based on agent                                                                                                    |
|                                                                     |                                                                                                    |
|                                                                     | Field Agents:                                                                                                    |
|                                                                     | The Affinity ID is                                                                                                    |
|                                                                     | required or NONE (Affinity Location when applicable)                                                                              |
|                                                                     | <ul> <li>SOA Type and ID required – this is critical to the the application</li> </ul>                                            |
|                                                                     | with the SOA                                                                                                    |
|                                                                     | <ul> <li>You should identify Votoran status if known "Humana takes</li> </ul>                                                     |
|                                                                     | votoran status vory soriously" (This is not required)                                                                             |
|                                                                     | Tier 1 – Select Medicare, TIPS or Veteran                                                                                         |
|                                                                     | Ther I = Select Medicare, TIPS or Veteran                                                                                         |
|                                                                     | <ul> <li>Tier 2 = Select the appropriate option to indicate where they</li> </ul>                                                 |

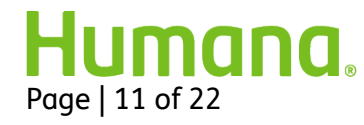

learned about the plan All Agents: The Licensed Sales Agent email address should tie directly to the agent to receive a notice of E-Sig completion confirmation for their submitted eSignature applications. We also use that field for Telesales agent's to receive notice of IVR completion or abandon status when provided.

Military Veterans are an important population to Humana.

You will be prompted to answer a Veteran question.

| Ask the Applicant                                  |   |
|----------------------------------------------------|---|
| * Would you like to provide your Veteran's status? | ~ |
|                                                    |   |

**Did You Know?** Humana developed a vision oriented around helping Veterans and their families to achieve lifelong well-being. As cornerstones of this vision, Humana continues to focus on:

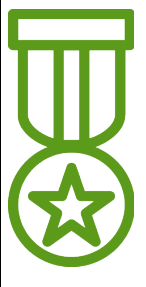

- Elevating the Veteran community's healthcare knowledge, with a focus on Medicare/Medicare Advantage, through a variety of resources and mediums.
- Hiring Veterans and their spouses with a recent focus on our disabled warriors
- Financial support for Veteran entrepreneurship.
- Giving back to the Veteran community, Humana Associates have donated over 30-tons of clothing in support of homeless Veterans.

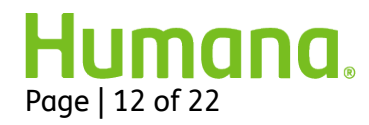

#### Why ask, "Are You a Veteran?"

- One in five seniors (Medicare eligible) is a Veteran and one in three is a Veteran or a spouse of a Veteran; we encounter them on a daily basis.
- Our members'/prospects' request of us is to **"know me, show me you care, make it easy for me, help me"** - asking the question is the starting point for expanding our understanding of the person with whom we are engaging.
- Asking the question serves as a great warm-up/rapport-building technique. A "yes" response provides the opportunity to offer gratitude and to hear more about their experiences in the service. It also indicates that it is prudent to inquire if the Veteran is eligible for and/or using any particular Veteran healthcare benefits. If not, you can serve as a resource by referring them to their County Veteran Service Officer. If they are, then it will help you to further qualify what products or services are best suited for them.
- Gives you the opportunity to "help" as a Trusted Advisor at a minimum you understand how to connect your prospects/members to the right resources.

| Section 9:<br>Select a Payment | Read the verbiage regarding payment and select the appropriate option.                                                                                                    |
|--------------------------------|----------------------------------------------------------------------------------------------------|
| Option                         | There are 5 options:                                                                                                    |
|                                | <ul> <li>Automatic Account Deduction</li> <li>Social Security Check Deduction</li> <li>Railroad Retirement Board Benefit Check Deduction</li> <li>Automatic Credit Card Deduction</li> <li>I want to pay Humana directly</li> </ul> |
|                                | Regardless of which payment option the beneficiary chooses,<br>additional verbiage regarding that option will appear. You need to<br>read this to the beneficiary.                                                                  |
|                                |                                                                                                    |

The SSA/RRB payment options are managed by CMS and it is important to educate the member about what to expect. To avoid agent complaints, agents are *required* to provide a disclosure to the consumer when the SSA/RRB payment options are chosen. To make it easy for agents, Humana has included the disclosure language on all applications directly below the SSA/RRB payment option.

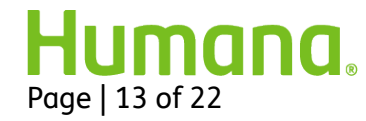

| Section 10: Select a Payment Op                                                                                                    | otion                                                             |
|----------------------------------------------------------------------------------------------------|-------------------------------------------------------------------|
| Monthly Premium for base plan:                                                                                                    | \$135.00                                                          |
| * Please select a payment method to pay your monthly plan premium and / or late enrollment penalties.<br>Humana has an automated option to help you pay your monthly premiums. You can have your monthly premium deducted from your Social Security or<br>account or credit card, or mail you a payment book. For your convenience, would you like to be set up on Social Security (or Railroad Retirement Board                                | Railroad Retirement Board ct<br>) deductions?                     |
| ○ Automatic Account Deduction                                                                                                    |                                                                   |
| Social Security Check Deduction     Automatic deduction from your monthly Social Security Check     ** IMPORTANT NOTE about Social Security Check Deduction: The Social Security deduction may take two or more months to begin after Social Sec<br>the first deduction from your Social Security benefit check will include all premiums due from your enrollment effective date up to the point withholdir<br>bill for your monthly premiums. | ecurity approves the deduction<br>ng begins. If Social Security d |
| O Railroad Retirement Board Benefit Check Deduction                                                                                                    |                                                                   |
| O Automatic Credit Card Deduction                                                                                                    |                                                                   |
| O I want to pay Humana directly                                                                                                    |                                                                   |
| Please note if you have Low income Subsidy (LIS) and are enrolling in a plan with Drug Coverage, you may experience a change in premium or copay                                                                                                    | if your LIS level changes.                                        |
|                                                                                                    |                                                                   |

Also, read the Low Income Subsidy note to the beneficiary.

#### Important Note for SSA/RRB:

- Available for all enrollment methods (FastApp, Enrollment Hub, Paper)
- Not available for Medicare Supplements or Group Medicare enrollments

#### Automatic Payment Option Details

Humana prefers members to select an automated premium payment option at the time of enrollment vs. selecting 'coupon book'. Agents should promote the benefits of automatic payment options when discussing the payment options, such as: **Benefits to the member**:

- Hassle free
- No need to remember to pay monthly premiums
- Little to no maintenance is needed to ensure premiums continuously draft
- Reduced risk of termination for non-payment of premium

#### Important Note for ACH/CC:

- Available for all enrollment methods (FastApp, Enrollment Hub, Paper)
- Available for MA/MAPD, PDP, Medicare Supplements and Group Medicare enrollments

When it comes to providing sensitive bank or credit card account information, members can rest easy knowing that once their account information is submitted, it is immediately stored securely. Additionally their payments are fully protected under the bank regulations for electronic payments.

Setting your members up with this method is simple.

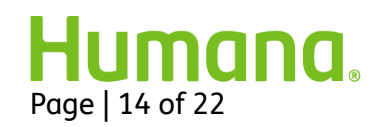

- Have your member select the automatic bank or credit card account deduction while completing their enrollment application, or call Customer Service to request to be switched to this method if they are already enrolled.
- Humana will draft the account monthly, in accordance with the balance on the account Members recurring draft date defaults to the 3rd of each month Members can utilize the eBilling self-service site or contact Customer Service to change to one of the other available draft dates (2nd-7th)
- For credit and debit card payments, agents should be sure to remind consumers that some maintenance may be needed when they receive a new card or to update the expiration date.
- Members should be encouraged to utilize MyHumana self-service to determine account balance and future scheduled draft amounts going forward.

Even after presented with all of the advantages of automated payment options, there will be times when the consumer will request that Humana bill them. Of course, agents should honor their request. Please be sure to educate the new member on using MyHumana after the plan becomes effective where they can switch to an automatic payment option, make a one-time payment and view account history.

| <u>ACH</u>                                                                               |                     | Credit Card                                                                          |
|------------------------------------------------------------------------------------------|---------------------|--------------------------------------------------------------------------------------|
| Automatic Account Deduction Bank Name: Account Type:                                     | Checking<br>Savings | Automatic Account Deduction     Social Security Check Deduction                      |
| Routing Number:<br>Account Number:                                                       |                     | Rairoad Retirement Board Benefit Check Deduction     Automatic Credit Card Deduction |
| YourBank ::                                                                              |                     | MasterCard Credit Card Nas Credit Card State Oliscover Credit Card                   |
| ○ Social Security Check Deduction<br>○ Railroad Retirement Board Benefit Check Deduction |                     |                                                                                      |
| Automatic Credit Card Deduction                                                          |                     |                                                                                      |

Section 10:<br/>Understandin<br/>g Your Plan /<br/>Release of<br/>Information /You must confirm the beneficiary is ready to sign the enrollment. Ask,<br/>"Are you ready to complete the enrollment form?" and indicate the<br/>beneficiary's response. The beneficiary must state a clear "yes"<br/>response. If anything other than a clear "yes" is stated, the Agent must<br/>clarify with the beneficiary before proceeding.

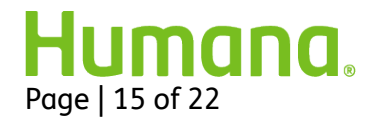

| Authorization | If any information is missing within the enrollment form, the system will display an error message at the top of the screen at this time. The information will need to be completed and you will need to update the "yes/no" confirmation field.                                                                                                    |
|---------------|----------------------------------------------------------------------------------------------------|
|               | If T-Sig= (Red) or E-Sig = (Blue), read the appropriate additional verbiage.                                                                                                    |
|               | Section 11: Understanding Your Dian / Release of Information / Authorization ARE YOU READY TO COMPLETE THE ENROLLMENT FORM FOR Humana Community HMO H2649-032? FOR TELEPHONIC SIGNATORE. To compliance purposes Lively now play recorded statements. At the end in wire day for your agreement." PLAY THE VOICELOG RECORDING ID PROVIDED AT THE END OF THE RECORDING) FOR ELECTRONIC SIGNATURE READ THE FOLLOWING (DO NOT READ FOR TELEPHONIC SIGNATURE) Once you receive the completed application, please make sure you do the following before you sign it. Review it for accuracy Read the important information at the bottom of the enrollment form carefully. The information not units how enrolling in our plan may affect other coverage you may the torms and the planewing recording and when the recomplex of another for another formed and plane in the planewing recording and the planewing recording and plane information and the planewing recording and plane information and the planewing recording received and plane in the planewing recording received and plane information at the planewing recording recording recording recording recording recording recording received recording recording recor |

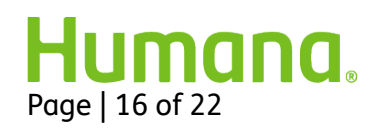

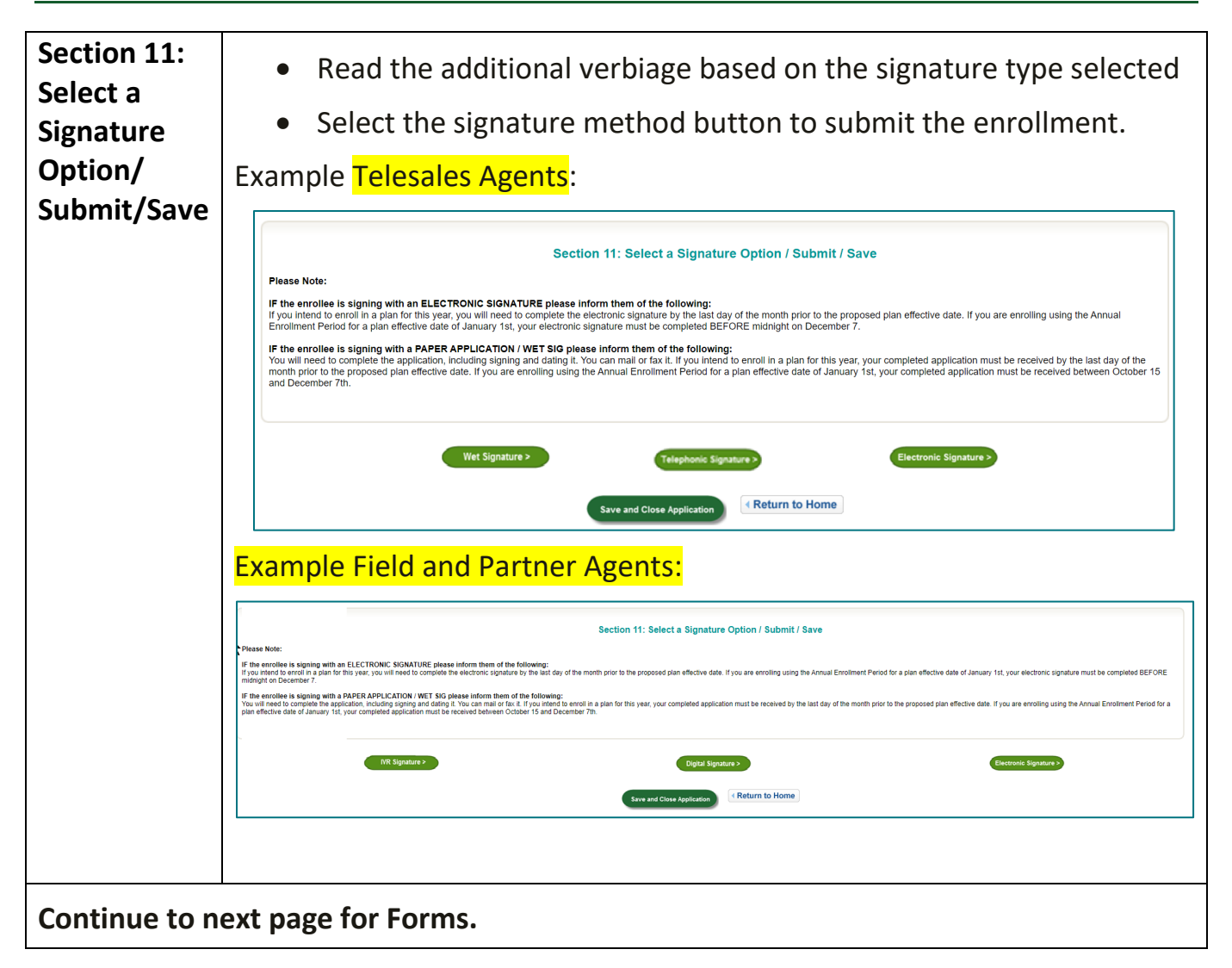

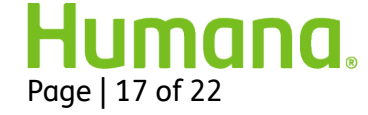

| Form                                  | Description                                                                                                    |
|---------------------------------------|----------------------------------------------------------------------------------------------------|
| Member<br>Authorization<br>Form (MAF) | It is our responsibility to educate our beneficiaries on how Humana<br>Pharmacy can help them save money through preferred cost sharing. In<br>order to make the process easier, we will assist the beneficiary in<br>completing a Member Authorization Form (MAF), which will give<br>permission to Humana Pharmacy to contact the member. Our I-sig, T-<br>sig and Digital processes incorporate this into the process. You will see<br>this process during ROY. This process is off during AEP. |

#### **Telephonic MAF**

- I-sig you are not required to complete any additional steps. The MAF authorization is automatically included within the recordings.
- T-Sig The below additional steps are required to complete the form:
  - 1. After completing and submitting the application, the MAF will pop-up.
  - 2. Ask the beneficiary if they would like to receive a call from Humana Pharmacy.
    - a) If YES, then play the Privacy Agreement Voicelog (or read it if appropriate.) Select Yes within the drop-down when the beneficiary agrees to the Privacy Agreement.
    - b) If NO, select no within the drop-down.

Note: The Privacy Agreement Voicelog number will appear on the screen and is in Canvas. This is a separate recording then the one already played for the T-sig enrollment.

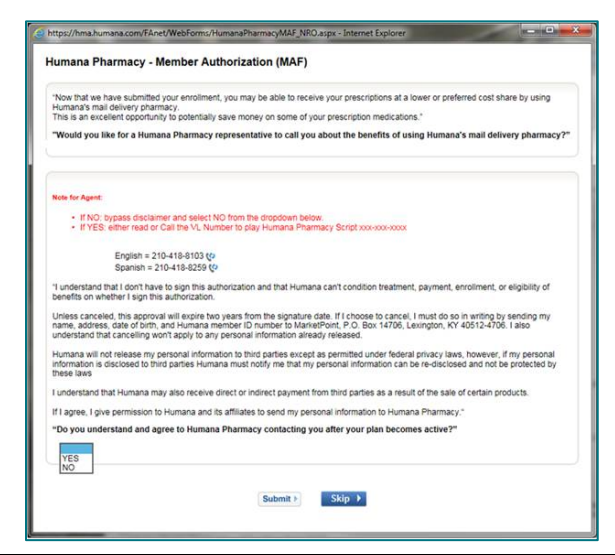

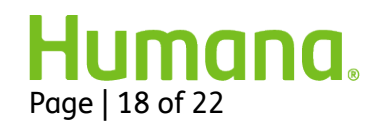

| Form                                                                                                    | Description                                                                                                    |
|----------------------------------------------------------------------------------------------------|----------------------------------------------------------------------------------------------------|
| Digital MAF                                                                                                    |                                                                                                    |
| Digital – The be                                                                                                    | low additional steps are required to complete the form:                                                                                                    |
| 1. After con                                                                                                    | pleting and submitting the application, the MAF will pop-up.                                                                                                    |
| 2. Ask the b                                                                                                    | eneficiary if they would like to receive a call from Humana Pharmacy.                                                                                                    |
| a) If YES                                                                                                    |                                                                                                    |
| •                                                                                                    | Read the disclaimer listed                                                                                                    |
| •                                                                                                    | Select Yes within the drop-down when the beneficiary agrees to the Privacy Agreement                                                                                                    |
| •                                                                                                    | Have the beneficiary sign the signature pad                                                                                                    |
| •                                                                                                    | Select Submit                                                                                                    |
| Https://hma.humana.com/FAnet/We                                                                                                    | bForms/HumanaPharmacyMAF_NRO.aspx - Internet Explorer                                                                                                    |
| "Would you like for a Humana                                                                                                    | Pharmacy representative to call you about the benefits of using Humana's mail delivery pharmacy?"                                                                                                    |
| Note for Agent:<br>• If NO: bypass disclaimer :<br>• If YES: read the disclaims<br>"I understand that I don't have to<br>Unless canceled, this approval w<br>MarketPoint, P.O. Box 14706, Le<br>Humana will not release my pers<br>personal information can be re-di<br>I understand that Humana may a<br>If I agree, I give permission to Hu<br>"Do you understand and agree<br>YES V | and select NO from the dropdown below:<br>r below and select the response provided by applicant at the end<br>sign this authorization and that Humana can't condition treatment, payment, enrollment, or eligibility of benefits on whether I sign this authorization.<br>Ill expire two years from the signature date. If I choose to cancel, I must do so in writing by sending my name, address, date of birth, and Humana member ID number to<br>singtion, KY 40512-4706. I also understand that cancelling wort apply to any personal information already released.<br>onal information to third parties except as permitted under federal privacy laws, however, if my personal information is disclosed to third parties Humana must notify me that my<br>sclosed and not be protected by these laws<br>lso receive direct or indirect payment from third parties as a result of the sale of certain products.<br>mana and its affiliates to send my personal information to Humana Pharmacy.*<br>to Humana Pharmacy contacting you after your plan becomes active?" |
|                                                                                                    | SUBMIT Skip >                                                                                                    |

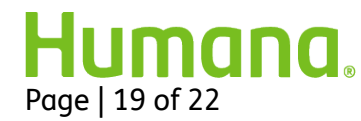

| Form                                                                                                    | Description                                                                                                    |
|----------------------------------------------------------------------------------------------------|----------------------------------------------------------------------------------------------------|
| Digital MAF co                                                                                                    | ntinued                                                                                                    |
| a) If NO                                                                                                    | , select no within the drop-down and Submit                                                                                                    |
| https://hma.humana.com/FAnet/WebForm                                                                                                    | s/HumanaPharmacyMAF_NRO.aspx - Internet Explorer                                                                                                    |
| Humana Pharmacy - Member                                                                                                    | Authorization (MAF)                                                                                                    |
| "Now that we have submitted your enro<br>This is an excellent opportunity to poter<br>"Would you like for a Humana Pharm                                                                                                    | Ilment, you may be able to receive your prescriptions at a lower or preferred cost share by using Humana's mail delivery pharmacy.<br>Itially save money on some of your prescription medications."<br>acy representative to call you about the benefits of using Humana's mail delivery pharmacy?"                                                                                                    |
| Note for Agent:<br>• If NO: bypass disclaimer and se<br>• If YES: read the disclaimer belo<br>"I understand that I don't have to sign th<br>Unless canceled, this approval will expi<br>MarkelPoint, P.O. Box 14706, Lexingto<br>Humana will not release my personal in<br>personal information can be re-disclose<br>I understand that Humana may also red<br>If I agree, I give permission to Humana<br>"Do you understand and agree to Hu<br>NO v | Hect NO from the dropdown below.<br>wind select the response provided by applicant at the end<br>is authorization and that Humana can't condition treatment, payment, enrollment, or eligibility of benefits on whether I sign this authorization.<br>re two years from the signature date. If I choose to cancel, I must do so in writing by sending my name, address, date of birth, and Humana member ID number to<br>n, KY 40512-4706. I also understand that cancelling won't apply to any personal information already released.<br>formation to third parties except as permitted under federal privacy laws, however, if my personal information is disclosed to third parties Humana must notify me that my<br>and not be protected by these laws<br>seive direct or indirect payment from third parties as a result of the sale of certain products:<br>and its affiliates to send my personal information to Humana Pharmacy.*<br><b>mana Pharmacy contacting you after your plan becomes active?</b> * |
|                                                                                                    | SUBMIT Skip >                                                                                                    |
| Wrap Up                                                                                                    | Review information on Thank You page                                                                                                    |
|                                                                                                    | <ul> <li>Exit FastApp (exiting the browser page)</li> </ul>                                                                                                    |
|                                                                                                    | • Explain to the member that they will receive a Verification letter within 7 to 10 days to confirm they wanted to enroll in this plan                                                                                                    |
|                                                                                                    | <ul> <li>Provide the member with Customer Service phone number and hours</li> </ul>                                                                                                    |
|                                                                                                    | Thank them for their time and Welcome to Humana!                                                                                                    |
|                                                                                                    | Humana   Medicare                                                                                                    |
|                                                                                                    | Print This Page   A Enlard                                                                                                    |
|                                                                                                    | Thank You Page                                                                                                    |
|                                                                                                    | Application Status:<br>You have submitted the Application (Application ID : 3169038 ) Buccessfully<br>Thank You                                                                                                    |
|                                                                                                    | Add Optional Supplemental benefits:<br>In order to Erroll n as available OBs plan, plass call Humana Customer service @ 1-800-457-4708 (y and reference the Application 1d. 3109038                                                                                                    |
|                                                                                                    | Communication Preferences:                                                                                                    |
|                                                                                                    | mast register on timespromonos y privative reserved y privation locate and improvement resident and preventing tablected materials by email. Otherwise you will control to reserve them by pages regardless of your selection below. Definition of Breefit or Smart (ED)                                                                                                    |
|                                                                                                    | Annual Netification of Change are Existence of Coverage* Dental Exploration of Beenfits (EDB)* Veur Smart Summary Veur Smart Summary                                                                                                    |
|                                                                                                    | Linetication of Neglesis for Other Insurance<br>Save Preferences                                                                                                    |
|                                                                                                    | Print Agreement >                                                                                                    |

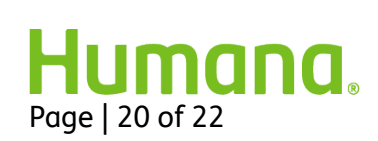

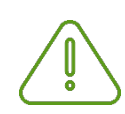

#### IMPORTANT NOTE: Chronic Care SNP Additional Questions

If the beneficiary is applying for a Chronic Care plan, additional questions will populate in FastApp, which you will need to ask the beneficiary. CMS does not consider this health screening or "cherry picking" to ask these questions **once** the applicant has elected to enroll in one of these plans.

Below are sample screenshots of the additional Chronic Care SNP questions:

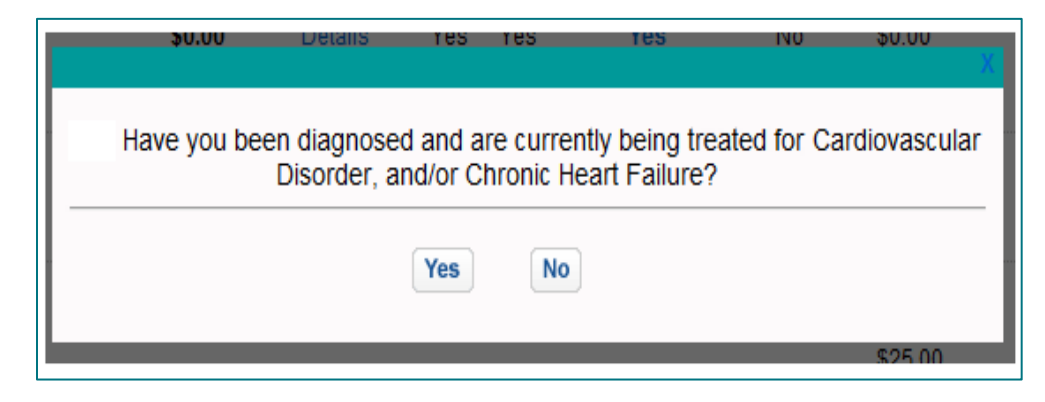

| HUMANA.   Medicare © en español                                                                                                    |  |
|----------------------------------------------------------------------------------------------------|--|
| Dirint This Page   A Enlarge Text   2 Help                                                                                                    |  |
| Disorder and Chronic Heart Failure                                                                                                    |  |
| Clinical Qualifying Questions                                                                                                    |  |
| If the applicant answers "Yes" to any of the following questions about cardiovascular disease (CVD), then the beneficiary pre-qualifies for the SNP   |  |
| * 1. Do you have problems with your heart or have you ever had a heart attack?                                                                        |  |
| * 2. Do you have problems with your circulation?                                                                                                    |  |
| $^{st}$ 3. Do you have pain in your legs when you walk that gets better when you stop and rest?                                                       |  |
| If the applicant answers "Yes" to any of the following questions about chronic heart failure (CHF),<br>then the beneficiary pre-qualifies for the SNP |  |
| * 1. Have you ever been told you have heart failure or congestive heart failure?                                                                      |  |
| * 2. Have you ever been told you have fluid in your lungs?                                                                                            |  |
| * 3. Have you ever been told you have swelling in your legs due to your heart?                                                                        |  |
| Return to Home     Continue                                                                                                    |  |

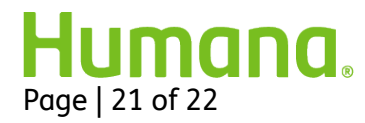

| Medical Questions                                                                         |
|-------------------------------------------------------------------------------------------|
|                                                                                           |
| What medications for Diabetes are you taking?                                             |
| What medications for CVD are you taking?                                                  |
| What medications for CHF are you taking?                                                  |
|                                                                                           |
|                                                                                           |
| Diesee list your Drimary Care Division                                                    |
| ricase list your Frinally care Friysleidi                                                 |
| Dissister News                                                                            |
| Physician Name:                                                                           |
| Telephone #:                                                                              |
| Address:                                                                                  |
| City:                                                                                     |
| State:                                                                                    |
| Zip                                                                                       |
|                                                                                           |
| Please list any Specialist Physicians you see regularly                                   |
| Physician Name                                                                            |
| Telenhone #:                                                                              |
| Addrose:                                                                                  |
| Address.                                                                                  |
| City:                                                                                     |
| State:                                                                                    |
| Zip                                                                                       |
|                                                                                           |
|                                                                                           |
|                                                                                           |
| Submit L                                                                                  |
| Submit P                                                                                  |
|                                                                                           |
| х х                                                                                       |
| In addition to this questionnaire, we require your destar to complete a verification form |
| Humana will send this form directly to your doctor.                                       |
|                                                                                           |
| OK                                                                                        |
|                                                                                           |
|                                                                                           |

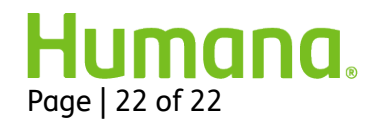